# 1A Do you have a FreeStyle Libre reader or use the FreeStyle LibreLink app<sup>1</sup>?

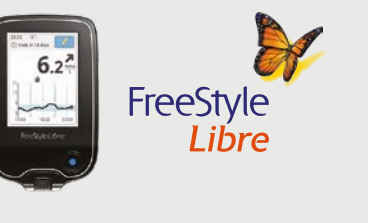

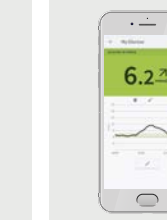

### Download data at home with the FreeStyle Libre reader

You can download the data at home. simply by connecting your FreeStyle Libre reader to a PC with your yellow cable

6.2 FreeStyle LibreLink  $\bigcirc$ 

### View data anytime<sup>\*</sup>, anywhere<sup>†</sup> with the FreeStyle LibreLink app<sup>3</sup>

Data captured with the FreeStyle LibreLink app is uploaded wirelessly and automatically\*\* to LibreView1

Click on **Glucose History** 

To use both the FreeStyle Libre reader and the FreeStyle LibreLink app with the same sensor, start the sensor with the reader first and then scan with the app.

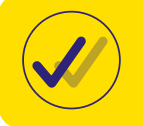

The **FreeStyle LibreLink** and **LibreView** accounts are the same, so if you have a FreeStyle LibreLink account, then simply use the same username and password to log into your LibreView account.

# Don't have a FreeStyle LibreLink account? Set up your LibreView account

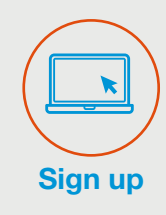

**Upload data** 

with LibreView

**Getting started** 

- Sign up and confirm via your verification email
- Click on Sign up
- Choose the LibreView<sup>2</sup> account for patients and follow on screen instructions

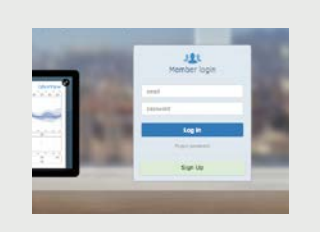

- Connect your FreeStyle Libre reader
- Press to Begin Upload
- Follow the instructions on the screen to finish installation
- To ensure all data is captured upload your FreeStyle Libre reader at least once every 90 days

# Uploading data

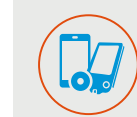

If you use more than one FreeStyle Libre measuring device, such as the Reader and the FreeStyle LibreLink app, you can view reports from either:

Click on Account settings

Click on My devices

from or remove devices

| Arrest arrise | Nydevizes         |       |       |  |
|---------------|-------------------|-------|-------|--|
|               | Bandagan Barbaran |       |       |  |
| Repaires.     | a resources       | Party | <br>- |  |

Please note, when selecting a device in your account settings the reports shown are limited to scans from that device only.

Click on the 3 lines in the top right corner

Choose the device you want to view reports

# Reports<sup>^</sup>

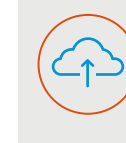

Once you have uploaded your data to view your reports follow the below steps (remember if you are using the FreeStyle LibreLink app your data is automatically\*\* uploaded to your LibreView account)

| 0 4 4                                                    |                                                                                                    | LibreView |
|----------------------------------------------------------|----------------------------------------------------------------------------------------------------|-----------|
| and the second                                           | Gucose History www.w. imme                                                                                                    |           |
|                                                          | El bra Andres con Predigio (An Pre                                                                                                    |           |
| <ul> <li>Dense Webry</li> <li>Sproghes (Dec.)</li> </ul> | August 3, 2018<br>August 3, 2018<br>August 3, 2018<br>August 3, 2018<br>August 4, 2018<br>August 4, 2018 | a 📳       |
|                                                          |                                                                                                    |           |
|                                                          | ter 1, 216 And 2, 218                                                                                                    |           |
|                                                          | 8.1 90 1                                                                                                    |           |
|                                                          | Section - Arrister                                                                                                    |           |
|                                                          | 8.6 72 2                                                                                                    |           |
|                                                          | Ave 12. Data - Ave 20. Data                                                                                                    |           |
|                                                          | 7.5 90 1                                                                                                    |           |

- Click on >
- Click on Glucose reports
- Choose which reports you wish to view from the menu on the left hand

# **Useful links**

LibreView Start Guide: www.FreeStyleDiabetes.ie/LibreViewReports

LibreView Tutorials: www.FreeStyleDiabetes.ie/FreeStyle-Libre/LibreView-Reports

FreeStyle Libre Digital Health Solutions: www.FreeStyleDiabetes.ie/FreeStyle-Libre/Digital-Health-Solution

FreeStyle Libre Academy: Progress.FreeStyleDiabetes.ie

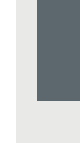

## How to share data

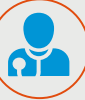

You can link your account with your healthcare professional to share data

OR

Ask your healthcare professional to invite you to share data with them

You will receive an email asking you to share your data

Click on Accept

YOUR LIBREVIEW PRACTICE CODE:

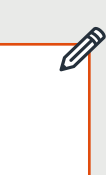

- Ask your healthcare professional for their Centre/Practice ID
- Click on the three little lines in the top right of the screen
- Click on Account Settings
- Click on My Practices
- Enter the Practice ID and click on Add

## Account information

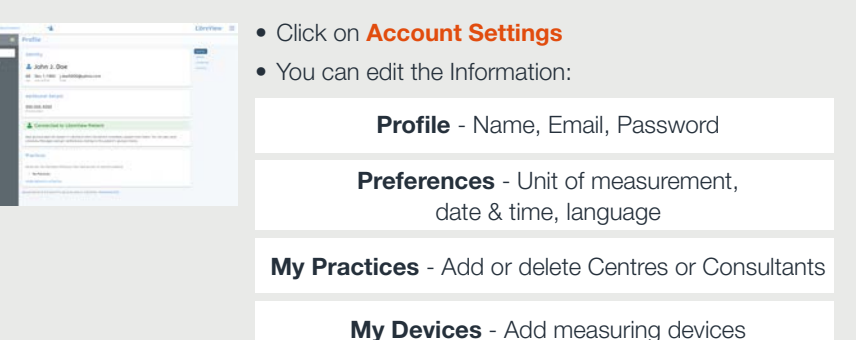

Images are for illustrative purposes only. Not actual patient data

1. The FreeStyle LibreLink app and the FreeStyle Libre reader have similar but not identical features. A finger prick test using a blood glucose meter is required during times of rapidly changing glucose levels when interstitial fluid glucose levels may not accurately reflect blood glucose levels or if hypoglycaemia or impending hypoglycaemia is reported by the FreeStyle LibreLink app or when symptoms do not match the app readings. The FreeStyle Libre sensor communicates with the FreeStyle Libre reader that started it or the FreeStyle LibreLink app that started it. A sensor started by the FreeStyle Libre reader will also communicate with the FreeStyle LibreLink app. The FreeStyle LibreLink app is only compatible with certain mobile devices and operating systems. Please check the website for more information about device compatibility before using the app. Use of FreeStyle LibreLink requires registration with LibreView

2. The LibreView website is only compatible with certain operating systems and browsers. Please check www.libreview.com for additional information

3. The FreeStyle LibreLink app is only compatible with certain mobile devices and operating systems. Please check the website for more information about device compatibility before using the app.

\* 60-minute warm-up required when applying the sensor. † Sensor is water resistant in up to 1 meter (3 feet) of water Do not immerse longer than 30 minutes. Not to be used above 10.000 feet \*\* Use of FreeStyle LibreLink requires registration with LibreView. Automatic upload requires a wireless internet connection or mobile data connection. ^ For a complete glycemic picture, scan once every 8 hours.

© Abbott 2020, FreeStvle, Libre, and related brand marks are trademarks of Abbott Diabetes Care, Inc. in various jurisdictions, ADC-20222v1.0 | March 2020